#### การ Config IP PHONE GRANDSTREAM GXP280

# ตำแหน่ง Port และตำแหน่งการเชื้อต่อของ IP PHONE GRANDSTREAM GXP280

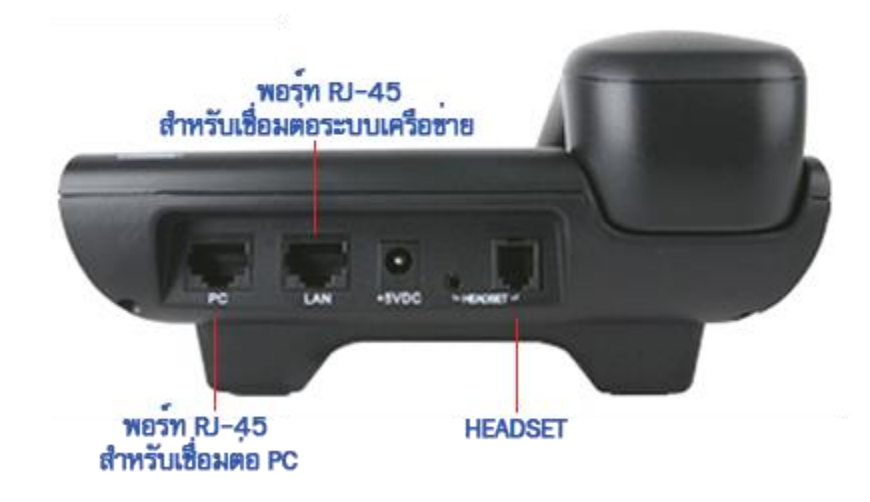

เสียบสาย LAN ที่มาจาก ADSL เข้าตรง Port LAN เช็ค IP จากเครื่องกดปุ่ม Manu ดูหน้าจอ Display
เลือก Manu Status จะเห็นหมายเลข IP Address ของเครื่องเปิดทำการ เชื่อมต่อคอมพิวเตอร์เครือข่าย
เดียวกันเข้า Web Browse พิมพ์ URL <u>http://192.168.X.X</u> (ที่ได้จากเครื่อง)กรอก Password: admin แล้วทำ
การ Login เพื่อทำการ Config อุปกรณ์

| 🖉 Grandstream Device Configuration - Windows Internet Explorer |                                                          |  |
|----------------------------------------------------------------|----------------------------------------------------------|--|
| 😋 😔 🔹 http://192.168.x.x                                       |                                                          |  |
| 👷 Favorites 🛛 🍰 🔕 CAT Telecom 🔊 จานตาวเพื่อมราคาราอส่ง จ       | CRESTEL                                                  |  |
| Crandstream Device Configuration                               |                                                          |  |
|                                                                |                                                          |  |
|                                                                |                                                          |  |
|                                                                |                                                          |  |
|                                                                | Grandstream Device Configuration                         |  |
|                                                                |                                                          |  |
|                                                                |                                                          |  |
|                                                                | Password admin                                           |  |
|                                                                | Look                                                     |  |
|                                                                | cogin                                                    |  |
|                                                                | All Rights Reserved Grandstream Networks, Inc. 2006-2008 |  |

### 2. เลือก Manu Account ตั้งค่าตามตัวอย่างข้างล่าง

สมมุติลูกค้าได้เบอร์

<mark>06-00061234</mark> ແລະ Password : <mark>123456</mark>

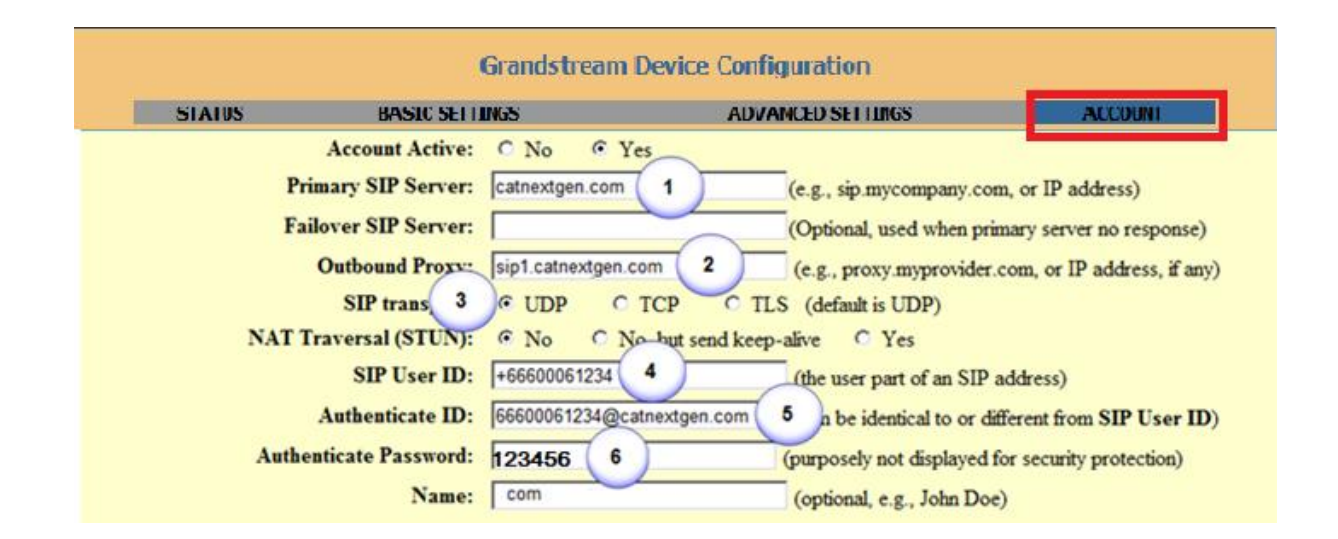

#### Set Codec

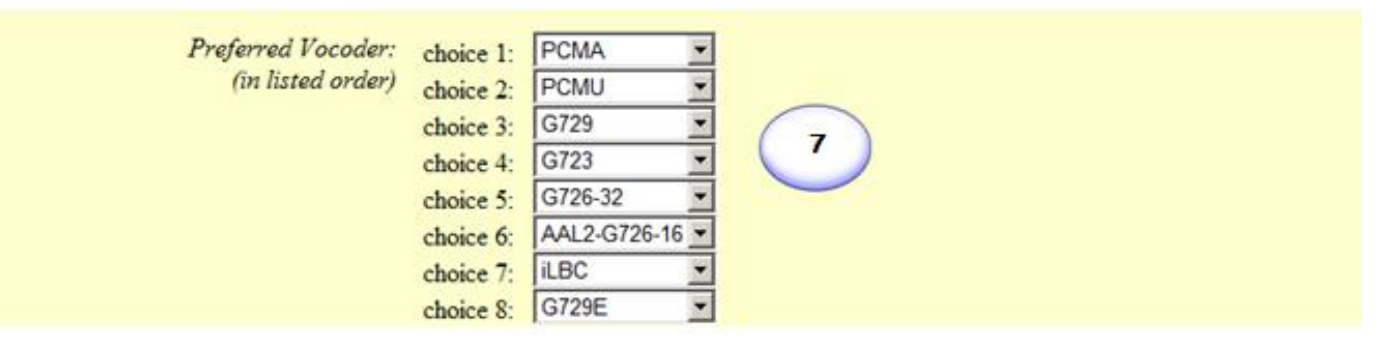

กรณีที่ต้องการ รับ-ส่ง fax ตั้ง fax-mode เป็น T38

| VAD:                     | • No C Yes                                            |  |
|--------------------------|-------------------------------------------------------|--|
| Symmetric RTP:           | • No C Yes                                            |  |
| Fax mode:                | © T.38 8 Detect) © Pass-Through                       |  |
| Fax tone detection mode: | Caller Callee Caller or Callee                        |  |
| Jitter buffer type:      | C Fixed @ Adaptive                                    |  |
| Jitter buffer length:    | C Low C Medium C High                                 |  |
| SRTP Mode:               | Disabled  Disabled but not forced  Enabled and forced |  |

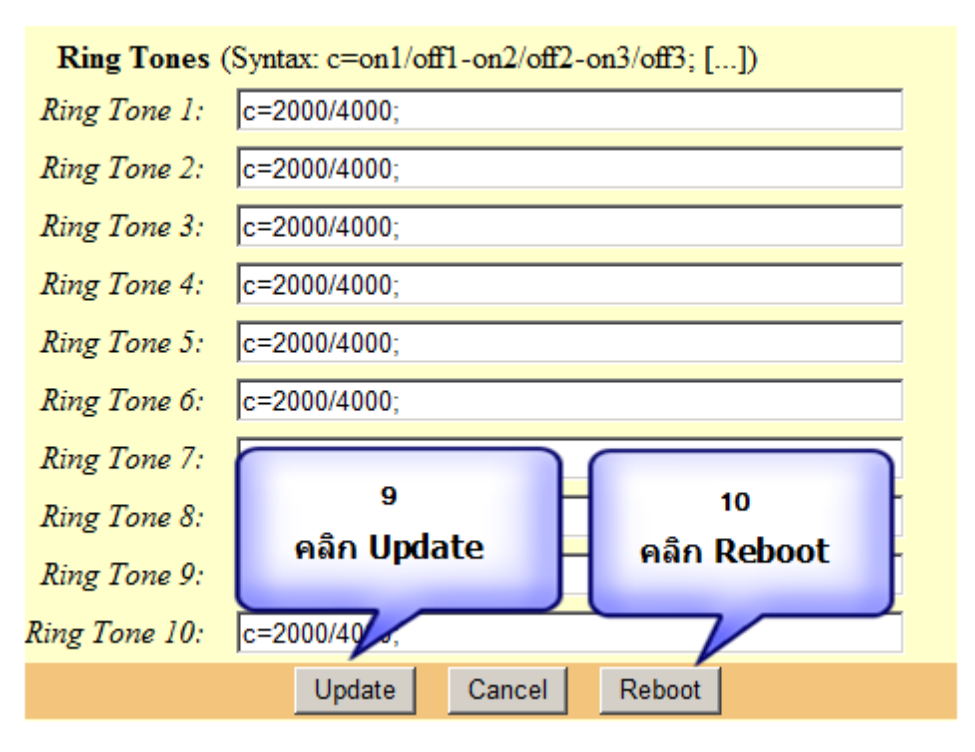

เมื่อทำการ Reboot เครื่องเสร็จ

สามารถดูสถานะ Register ได้ดังรูป

| Grandstream Device Configuration |                               |                 |  |  |
|----------------------------------|-------------------------------|-----------------|--|--|
| STATUS BASIC SE                  | TTINGS ADVANCED S             | ETTINGS ACCOUNT |  |  |
| MAC Address:                     | 00:0B:82:20:EE:F5             |                 |  |  |
| IP Ad                            | 102.170.5.17                  |                 |  |  |
| Product                          |                               |                 |  |  |
| Part N                           | 11                            |                 |  |  |
| Software \                       | แสดงสถานะ                     |                 |  |  |
| System U                         | Registered สามารถ เขงาน เดแลว |                 |  |  |
| System                           |                               |                 |  |  |
|                                  | Thursday, 1 M 2012            |                 |  |  |
| Registered:                      | Registered                    |                 |  |  |
| PPPoE Link Up:                   | disabled                      |                 |  |  |
|                                  |                               |                 |  |  |
|                                  |                               |                 |  |  |

## <u>อธิบายขั้นตอนการ Config</u>

ขั้นตอนหมายเลข 1 Primary SIP Server: catnextgen.com คือ การ Set Domain ของระบบ ขั้นตอนหมายเลข 2 Outbound proxies: sip1.catnextgen.com คือการ set proxy ขั้นตอนหมายเลข 3 คือ SIP Transport: Select UDP คือ เลือกการส่งข้อมูลเป็นแบบ UDP ขั้นตอนหมายเลข 4 คือ SIP User ID : +66600061234 คือ เบอร์โทรที่ได้รับไล่ +66 แทน 0 ขั้นตอนหมายเลข 5 คือ Authenticate ID : 66600061234@catnexgen.com คือ เบอร์โทรที่ได้รับไล่ 66 แทน 0 ตามด้วย Domain ตามตัวอย่าง ขั้นตอนหมายเลข 6 คือ Authenticate Password : 123456 คือ Password ที่ได้รับ ขั้นตอนหมายเลข 7 คือ Preferred vocoder : PCMA , PCMU, G729 คือ เลือกการเข้ารหัสเสียงเลือกตามตัวอย่าง ขั้นตอนหมายเลข 7 คือ Preferred vocoder : PCMA , PCMU, G729 คือ เลือกการเข้ารหัสเสียงเลือกตามตัวอย่าง ขั้นตอนหมายเลข 8 คือ Fax mode : T38 คือ กรณีรับ – ส่ง Fax ต้องคอนฟิกกำหนดรูปแบบของการส่ง Fax เป็น T38 ขั้นตอนหมายเลข 9 คลิก Update เพื่อยอมรับการตั้งค่า ขั้นตอนหมายเลข 10 คลิก Reboot ทุกครั้งหลังจากเปลี่ยนแปลงค่า Config